# Doro Liberto<sup>®</sup> 810 Guide de démarrage rapide

Français

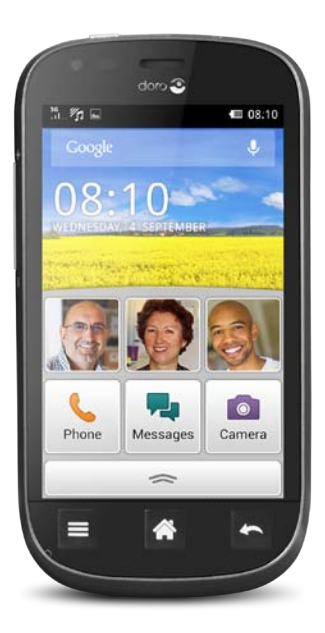

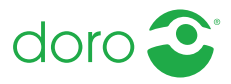

# VUE D'ENSEMBLE

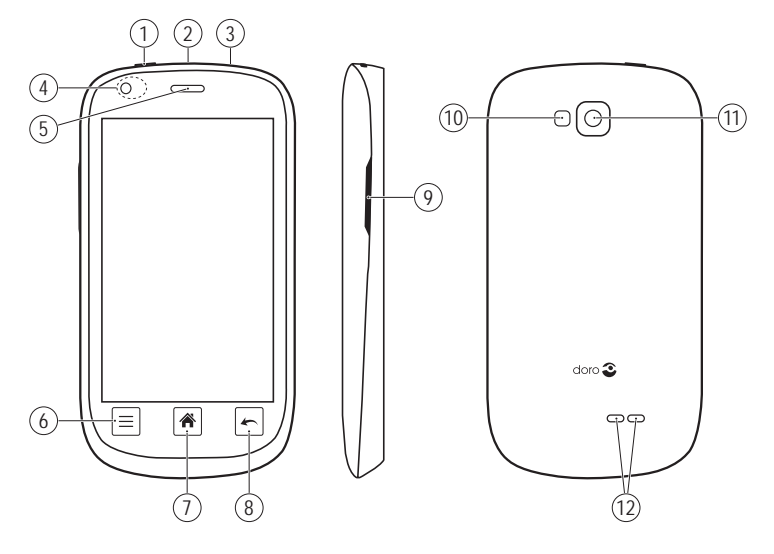

- 1. Marche/Arrêt
- 2. Prise de chargement
- 3. Prise pour casque
- 4. Caméra avant/capteurs de proximité
- 5. Écouteur
- 6. Touche Menu

- 7. Touche Accueil
- 8. Touche Retour
- 9. Réglage du volume
- 10. Flash
- 11. Objectif de la caméra
- 12. Haut-parleur

Les articles fournis avec votre téléphone sont susceptibles de varier en fonction du logiciel et des accessoires disponibles dans votre région ou offerts par votre opérateur. Vous pouvez vous procurer des accessoires supplémentaires chez votre vendeur Doro local. Les accessoires fournis sont conçus pour fonctionner de manière optimale avec votre téléphone.

| 4  |
|----|
| 7  |
| 19 |
| 20 |
| 22 |
| 25 |
| 27 |
| 28 |
| 29 |
| 30 |
| 31 |
| 34 |
| 35 |
| 38 |
|    |

# MERCI POUR VOTRE ACHAT

Faites l'expérience d'un smartphone simplifié. Doro Liberto<sup>®</sup> 810 est le smartphone idéal pour les débutants, avec ses multiples façons de communiquer et d'accéder à Internet et à ses e-mails. Pour plus d'informations sur les accessoires ou sur d'autres produits Doro, rendez-vous sur : www.doro.com.

# Manuel complet

Pour plus d'informations, consultez le manuel complet sur le site www.doro.fr/Support ou contacter notre service d'assistance téléphonique.

# DÉMARRAGE

#### Important !

Éteignez le téléphone et débranchez le chargeur avant de retirer le couvercle de la batterie.

### Insérer la carte mémoire, la carte SIM et la batterie Retirer et replacer le couvercle de la pile

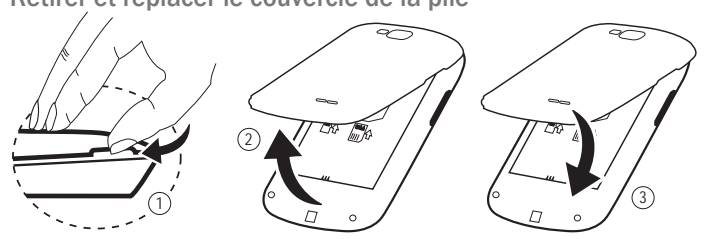

Insérer la carte mémoire

#### Important !

Utilisez uniquement des cartes mémoire compatibles avec cet appareil. Types de cartes compatibles : microSD, microSDHC. L'utilisation de cartes incompatibles peut endommager la carte et l'appareil, et corrompre les données stockées sur la carte. Selon le pays, certains téléphones sont équipés d'une carte mémoire préinstallée.

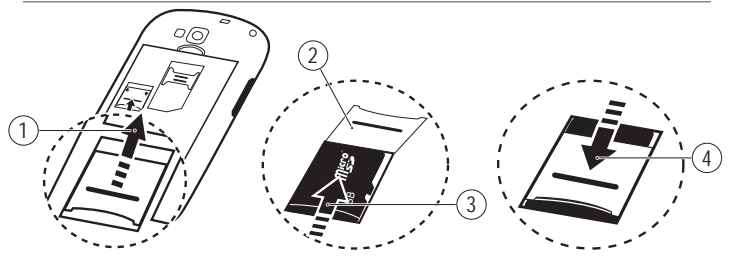

Astuce : Attention à ne pas rayer ni tordre les contacts de la carte SIM ou de la carte mémoire lors de leur insertion dans leurs compartiments respectifs.

### Insérer la carte SIM

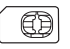

#### 🚹 ATTENTION

Cet appareil accepte les cartes micro-SIM ou SIM 2FF. L'utilisation de cartes SIM incompatibles peut endommager la carte et l'appareil et éventuellement altérer les données stockées sur la carte.

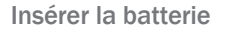

### Charger le téléphone

# ATTENTION

Utilisez uniquement une batterie, un chargeur et des accessoires qui ont été approuvés pour ce modèle spécifique. Connecter d'autres accessoires peut vous faire perdre vos droits de recours en garantie et se révéler dangereux.

Lorsque la batterie est faible, l'icône 💼 est affichée et un signal d'avertissement est émis.

- 1. Raccordez l'adaptateur secteur à une prise de courant murale et à la prise pour chargeur.
- 2. Une fois le téléphone complètement chargé, mus s'affiche.

Si le téléphone est éteint pendant le chargement, il continue à se charger. Appuyez sur la Touche Marche / Arrêt pour voir l'état du chargement.

### Économiser de l'énergie

Lorsque la batterie est complètement chargée et que le chargeur est débranché de l'appareil, débranchez le chargeur de la prise murale.

**Remarque !** Pour économiser de l'énergie, l'écran se verrouille après quelques instants. Appuyez sur la ① **Touche Marche / Arrêt** pour activer l'écran.

# Allumer et éteindre le téléphone

### Allumer le téléphone

- 1. Maintenez enfoncée la ① Touche Marche / Arrêt située en haut à gauche jusqu'à ce que le téléphone vibre.
- 3. Patientez jusqu'à l'allumage du téléphone.

**Remarque !** Lorsque vous allumez votre téléphone, les applications installées peuvent nécessiter une mise à jour, ce qui peut prendre quelques minutes en fonction du débit de la connexion Internet. Ceci nécessite également d'être connecté à Internet. Utilisez de préférence un réseau Wi-Fi pour réduire les frais de transmission des données.

Si un code PIN erroné est saisi plusieurs fois, **Entrez PUK** s'affiche, et vous devez saisir votre code PUK (clé personnelle de déblocage). Contactez votre opérateur pour obtenir plus d'informations sur les codes PIN et PUK.

Reportez-vous à <u>Changer de code PIN, p.15</u> pour savoir comment changer le code PIN.

#### Éteindre le téléphone

- 1. Maintenez enfoncée la ① Touche Marche / Arrêt jusqu'à ce que le menu d'options s'ouvre.
- 2. Dans le menu d'options, sélectionnez Eteindre → OK.

### Verrou d'écran

Le verrou d'écran empêche des pressions involontaires sur les touches de l'écran tactile lorsque vous n'utilisez pas le téléphone. Votre écran est verrouillé s'il est resté inactif pendant un laps de temps donné, selon le délai d'expiration de l'écran paramétré.

#### Activer et déverrouiller l'écran

- 1. Appuyez brièvement sur la ① Touche Marche / Arrêt.
- 2. Faites glisser 🕀 vers la droite 🕞 pour déverrouiller l'écran.

#### Verrouiller l'écran manuellement

• Appuyez brièvement sur la ① Touche Marche / Arrêt.

### Guide de démarrage

Lors du premier démarrage du téléphone, le **Guide de démarrage** s'ouvre. Suivez les instructions pour commencer à personnaliser votre nouveau Doro Liberto<sup>®</sup> 810.

Astuce : Utilisez l'application Découvrez-moi pour obtenir de l'aide et des conseils utiles concernant votre nouveau téléphone. Consultez la section Découvrez-moi, p.16.

# SE FAMILIARISER AVEC LE TÉLÉPHONE

# Manipuler votre téléphone

# ATTENTION

Évitez de gratter l'écran tactile, n'utilisez pas d'objets pointus pour taper dessus et évitez tout contact de l'écran avec l'eau. Ne touchez pas l'écran si le verre est fêlé ou brisé.

### Sélectionner/ouvrir un élément

• Tapez sur l'élément pour l'ouvrir.

### Cocher ou décocher des options

• Cochez (touchez) la case souhaitée ou l'option dans la liste.

### Faire défiler

 Balayez l'écran d'un doigt dans le sens où vous voulez le faire défiler.

### Capteurs

Votre appareil présente des capteurs qui détectent la lumière et la proximité. Ils règlent la luminosité de l'écran si elle est paramétrée sur Automatique. Ils désactivent également l'écran tactile pendant des appels vocaux si votre oreille est proche de l'écran, de façon à empêcher l'activation involontaire de fonctions.

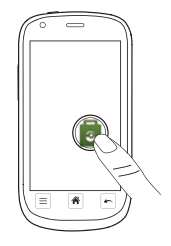

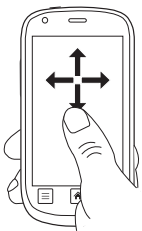

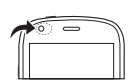

#### Zoomer/pincer

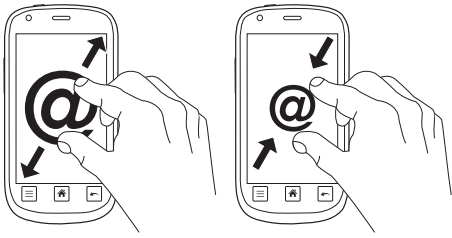

- Posez deux doigts sur l'écran et rapprochez-les pour zoomer en arrière ou éloignez-les pour zoomer en avant. Cette méthode n'est pas toujours disponible.
- Si elle l'est, sélectionnez 🔍 pour effectuer un zoom avant ou Q pour effectuer un zoom arrière.

### Utiliser les touches du téléphone

### Touche Menu 🔳

• Donne accès aux options/menu disponibles sur l'écran ou dans l'application en cours.

### Touche Accueil 希

- Revenez à l'écran d'accueil.
- Appuyez sur la touche et maintenez-la enfoncée pour accéder à la fonction de recherche Google™ search.

#### Important !

Vous avez besoin d'une connexion Internet pour utiliser ce service. Nous vous conseillons de vous connecter à des réseaux Wi-Fi chaque fois que vous le pouvez afin de réduire les frais de transmission des données. Contactez votre opérateur pour connaître en détail les tarifs d'abonnement avant d'activer.

### Touche Retour 🖛

Retour à l'écran précédent. Lorsque vous revenez à l'écran d'accueil, aucun autre retour n'est possible.

**Remargue** ! Pour fermer entièrement des applications, appuvez sur et sélectionnez **Ouitter** ou une icône similaire dans l'application active.

# Écran d'accueil

L'écran d'accueil est l'écran de démarrage sur votre Doro Liberto<sup>®</sup> 810. Choisissez votre photo préférée comme fond d'écran et ajoutez vos contacts favoris pour y accéder rapidement. Utilisez la barre de recherche Google<sup>™</sup> pour trouver rapidement ce que vous cherchez.

### Accéder à l'écran d'accueil

Appuyez sur 🏾 🏔 . •

### Ajouter des contacts favoris

- 1. Dans l'écran d'accueil. sélectionnez 🤱 .
- Sélectionnez un contact enregistré dans Contacts.

### Changer de fond d'écran

- 1. Dans l'écran d'accueil, sélectionnez 🗢 pour ouvrir la liste des applications.
- Sélectionnez Paramètres → Fond d'écran → Changer.
- 3. Sélectionnez une image ou une photo dans la Galerie.
- **4.** Lorsque vous avez terminé, sélectionnez **C Enregistrer**.

# Écran verrouillé

L'écran verrouillé est l'écran qui s'affiche lorsque vous déverrouillez l'écran du téléphone. L'écran affiche la date et l'heure et vous indique si vous avez recu des notifications. comme des appels manqués ou des messages.

# Liste des applications

La liste des applications contient les applications préinstallées sur votre Doro Liberto<sup>®</sup> 810, ainsi que celles que vous avez

installées. La liste dépasse la largeur de l'écran. Vous devez donc balayer l'écran vers la gauche ou la droite pour afficher l'intégralité de la liste. Les nombres visibles en bas représentent la partie active de la liste des applications.

### Ouvrir la liste des applications

Dans l'écran d'accueil, sélectionnez

### Fermer la liste des applications

- Sélectionnez ⇒.
- Appuyez sur 🗲 ou sur 🉈.

Pour installer des applications, voir <u>App Selection, p.19</u> et <u>Google™ Play, p.21</u>.

# État et notifications

La barre d'état, située en haut de l'écran, indique l'intensité du signal, les applications actives et nouvelles, ainsi que le niveau de la batterie. Si un événement se produit, comme un nouveau message ou un appel manqué, vous en êtes averti. Le panneau de notification contient davantage d'informations. Il vous permet de voir les notifications concernant des applications ou d'activer les réglages rapides du téléphone comme **Wi-Fi** ou **Mode Hors-ligne**. Vous pouvez également ouvrir le menu **Réglages** en sélectionnant  $\underline{\exists_{\mathbf{F}}}$ .

#### **Ouvrir le panneau de notification** Faire glisser la barre d'état vers le bas :

- Pour voir les mises à jour ou des informations relatives à une application, sélectionnez- la dans la liste Notifications.
- Pour effacer la liste, appuyez sur la croix.
- Pour activer (l'icône est soulignée) ou désactiver l'état de connectivité, sélectionnez Wi- Fi, Bluetooth, GPS ou Mode Hors-ligne dans le menu supérieur.

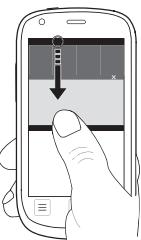

#### Fermer le panneau de notification

- Faites glisser le bas de la barre d'état vers le haut.
- Appuyez sur 🖛.

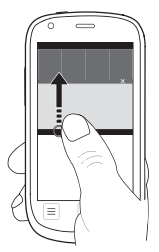

### Saisir du texte

Vous pouvez saisir du texte, des nombres et d'autres caractères à l'aide du clavier qui s'affiche à l'écran. Sélectionnez un champ textuel pour ouvrir le clavier virtuel.

### Activer le clavier

• Sélectionnez le champ textuel.

#### Sélectionner un caractère

Sélectionnez le caractère souhaité.

### Caractères spéciaux et chiffres

- 1. Sélectionnez 123 pour ouvrir la liste des caractères spéciaux.
- Sélectionnez le caractère souhaité ou appuyez sur {&= pour afficher d'autres caractères.
- 3. Pour revenir, sélectionnez abc.

### Déplacer le curseur dans le texte

Placez-vous à l'intérieur du texte pour y positionner le curseur.

### Majuscules, minuscules

- Sélectionnez 
   dans le coin inférieur gauche pour basculer entre majuscules et minuscules.
- Pour saisir du texte en majuscules uniquement, sélectionnez
   jusqu'à ce que les mots suggérés s'affichent en majuscules.

### Smileys

Maintenez enfoncé O pour ouvrir la liste des smileys.

### Changer de langue de saisie

- 1. Maintenez enfoncé 123 → Langues et présentations et
  - cochez la langue que vous souhaitez activer.
- 2. Appuyez sur 🖍 pour enregistrer et revenir.

#### Entrer du texte avec la saisie de texte intuitive

Commencez à saisir le texte. Le dictionnaire suggère des mots sur la base des touches que vous avez sélectionnées. Le mode de saisie de texte intuitif est par défaut activé.

### Activer le mode intuitif

- 1. Sélectionnez le champ textuel.
- 2. Maintenez enfoncé 123 → Fonctions intuitives et cochez la case.
- 3. Appuyez 🗢 pour enregistrer et revenir.

### Saisir du texte

- 1. Pour écrire le mot « Doro », sélectionnez D, o, r, o.
- Sélectionnez le mot suggéré dans la liste. Vous pouvez également sélectionner la touche d'espace pour conserver le mot saisi et passer au mot suivant.

Sélectionnez une action lorsque vous appuyez sur la barre d'espace

 Maintenez enfoncé 123 → Prédictions → La barre d'espace va... et choisissez une option.

### Changement de clavier

Pour saisir du texte, vous pouvez choisir d'utiliser un clavier QWERTY ou AZERTY selon la langue sélectionnée.

- **1.** Activez le clavier en sélectionnant un champ de texte.
- 2. Maintenez enfoncé 123 → Langues et présentations.
- 3. Si elle est disponible, sélectionnez l'icône de clavier 🔛 à côté de la langue sélectionnée.
- 4. Faites défiler la liste et sélectionnez QWERTY ou AZERTY.
- 5. Appuyez sur 🗢 pour enregistrer et revenir.

**Remarque !** Si vous utilisez plusieurs langues, toutes les langues doivent prendre en charge le clavier souhaité.

# Réglages du téléphone

#### Affichage

Taille des textes

- 1. Ouvrez la liste des applications et sélectionnez 🎢 Paramètres.
- Sélectionnez Plus de paramètres → Affichage → Taille des textes → Moyen/Grand.

Luminosité

- 1. Ouvrez la liste des applications et sélectionnez 🎢 Paramètres.
- 2. Sélectionnez Luminosité et réglez Automatique sur 💷.
- 3. Faites glisser le curseur pour régler la luminosité de l'écran. Plus la valeur est élevée, plus le contraste est amélioré.
- 4. Lorsque vous avez terminé, sélectionnez V Enregistrer.

Astuce : Pour économiser la batterie, réglez Luminosité sur Automatique.

### Son

Réglage audio

- 1. Ouvrez la liste des applications et sélectionnez 🎢 Paramètres.
- 2. Sélectionnez Son & Volume → Réglage audio.
- 3. Sélectionnez une option :
  - Normal : pour une acuité auditive normale en conditions normales.
  - Moyen : pour une légère perte de l'acuité auditive ou une utilisation dans un environnement bruyant.
  - Haut : pour une perte modérée de l'acuité auditive ou une utilisation dans un environnement très bruyant.
- **4.** Lorsque vous avez terminé, sélectionnez 🛇 **Enregistrer**.

#### Sonnerie

- 1. Ouvrez la liste des applications et sélectionnez 🎢 Paramètres.
- 2. Sélectionnez Son & Volume -> Sonnerie.
- 3. Sélectionnez une mélodie dans la liste.
- 4. Lorsque vous avez terminé, sélectionnez 💛 Enregistrer.

### Volume

- 1. Ouvrez la liste des applications et sélectionnez 🎢 Paramètres.
- 2. Sélectionnez Son & Volume → Volume.
- 3. Appuyez sur les touches de volume ou faites glisser le curseur pour régler le volume sonore.
- 4. Lorsque vous avez terminé, sélectionnez 父 Enregistrer.

Astuce : Vous pouvez également appuyer sur les touches de volume pour régler le volume.

#### Type d'alerte

- 1. Ouvrez la liste des applications et sélectionnez 🎢 Paramètres.
- 2. Sélectionnez Son & Volume → Type d'alerte.
- 3. Sélectionnez une option.
- 4. Lorsque vous avez terminé, sélectionnez <sup>√</sup> Enregistrer.

Astuce : Vous pouvez également activer le mode silencieux en maintenant enfoncée la  $\bigoplus$  Touche Marche / Arrêt et en sélectionnant Mode silencieux dans l'écran qui s'ouvre.

### Changer de code PIN

- 1. Ouvrez la liste des applications et sélectionnez 🎢 Paramètres.
- Sélectionnez Plus de paramètres → Sécurité → Définir les codes → PIN.
- 3. Saisissez l'ancien code PIN, puis appuyez sur <sup>√</sup> Enregistrer.
- 4. Saisissez le nouveau code PIN et confirmez-le.
- 5. Lorsque vous avez terminé, sélectionnez 父 Enregistrer.

### Changement de l'emplacement de la mémoire

Si vous insérez une mémoire externe compatible (carte Micro SD) dans votre Doro Liberto<sup>®</sup> 810, il est conseillé de modifier l'emplacement de mémoire par défaut. Ceci vous permettra d'enregistrer plus de fichiers sur votre appareil, notamment des photos et des vidéos.

- 1. Ouvrez la liste des applications et sélectionnez 🎢 Paramètres.
- Sélectionnez Plus de paramètres → Application → Stockage
   → Carte SD.
- 3. Lorsque vous avez terminé, sélectionnez ∞ Enregistrer.

**Remarque !** Cette option n'est disponible que lorsqu'une mémoire externe compatible est insérée dans l'appareil.

#### Découvrez-moi

Obtenez une aide pas-à-pas et découvrez les fonctions de base de votre téléphone.

# Réseaux sans fil (Wi-Fi)

Pour tirer le meilleur de votre Doro Liberto® 810, vous avez besoin d'un accès Internet. Nous vous conseillons de vous connecter à des réseaux Wi-Fi chaque fois que vous le pouvez afin de réduire les frais de transmission des données. Contactez votre opérateur pour connaître en détail les tarifs d'abonnement avant d'activer la connexion Wi-Fi.

- 1. Ouvrez la liste des applications et sélectionnez 🎢 Paramètres.
- 2. Sélectionnez WiFi & Bluetooth → Wi-Fi.
- 4. Sélectionnez un réseau auquel voulez vous connecter, puis tapez sur **Connecter**. S'il est sécurisé, saisissez le mot de passe.

Pour plus d'informations, contactez l'administrateur du réseau en question.

5. Le réseau auquel vous êtes connecté est indiqué par O.

Astuce : Votre téléphone garde en mémoire les réseaux Wi-Fi auxquels vous vous connectez. Si le Wi-Fi est activé, le téléphone se connecte automatiquement au réseau dès que vous êtes à sa portée. Avec certains réseaux ouverts, vous devez vous connecter sur une page Internet avant d'accéder au réseau.

# Mise à jour du logiciel

#### Important !

Vous avez besoin d'une connexion Internet pour utiliser ce service. Nous vous conseillons de vous connecter à des réseaux Wi-Fi chaque fois que vous le pouvez afin de réduire les frais de transmission des données. Contactez votre opérateur pour connaître en détail les tarifs d'abonnement avant d'activer.

Vous pouvez mettre à jour le logiciel de votre Doro Liberto<sup>®</sup> 810 de plusieurs façons. Dès qu'un nouveau logiciel est disponible, un message de notification s'affiche dans la barre d'état. Sélectionnez-le pour télécharger la mise à jour. Le temps de téléchargement varie selon la connexion Internet. Assurez-vous d'être connecté à Internet, de préférence via un réseau Wi-Fi, pour réduire les frais de transmission des données.

### Vérifier si des mises à jour du logiciel sont disponibles

- 1. Ouvrez la liste des applications et sélectionnez 🎢 Paramètres.
- Sélectionnez Plus de paramètres → À propos du téléphone →
   Mise à jour du système → Rechercher les mises à jour.
- 3. Si tel est le cas, sélectionnez Mise á Jour et suivez les instructions.

# Performances de la batterie

Des informations concernant votre téléphone, comme l'état du téléphone, le niveau de batterie et l'utilisation des données, sont disponibles à partir du menu À propos du téléphone.

- 1. Ouvrez la liste des applications et sélectionnez 🎢 Paramètres.
- 2. Sélectionnez Plus de paramètres → À propos du téléphone.

#### Améliorer les performances de la batterie

- Chargez souvent votre téléphone, tous les jours de préférence. Le chargement n'a pas d'incidence sur la durée de vie de la batterie.
- Si vous ne téléchargez pas des données depuis Internet (opération qui consomme de la puissance) désactivez les connexions de données sur les réseaux mobiles. Les données sont tout de même transmises sur les réseaux sans fil.
- Désactivez Bluetooth et Wi-Fi si vous n'en avez pas l'utilité. Utilisez l'état de connectivité de la barre d'état pour désactiver les fonctions.
- Synchronisez vos applications manuellement, comme vos courriels, votre calendrier et vos contacts.
- Utilisez le menu Utilisation de la batterie de votre appareil pour déterminer les applications qui consomment le plus de batterie.
- Réduisez le niveau de luminosité de l'écran. Consultez la section <u>Réglages du téléphone, p.14</u>.
- Si vous vous trouvez dans un périmètre sans couverture réseau, désactivez votre appareil ou activez la fonction Mode Hors-ligne. L'appareil recherche automatiquement les réseaux disponibles, ce qui consomme la batterie. Consultez la section Mode Avion, p.33.
- Utilisez les appareils mains-libres de Doro pour écouter de la musique. Les appareils mains-libres consomment moins de batterie que les haut-parleurs de votre téléphone.

 Verrouillez l'écran si vous n'utilisez pas le téléphone, appuyez sur la ① Touche Marche / Arrêt pour mettre en veille votre écran. Consultez la section <u>Verrou d'écran, p.7</u>.

# **DORO EXPERIENCE®**

#### Important !

Vous avez besoin d'une connexion Internet pour utiliser ce service. Nous vous conseillons de vous connecter à des réseaux Wi-Fi chaque fois que vous le pouvez afin de réduire les frais de transmission des données. Contactez votre opérateur pour connaître en détail les tarifs d'abonnement avant d'activer.

# Bienvenue à Doro Experience®

Doro Experience<sup>®</sup> est un service Web qui vous permet de gérer plus facilement votre téléphone à partir d'un ordinateur. Accédez à www.doroexperience.com et saisissez vos informations de connexion. Vous pouvez procéder par vous-même ou laisser une personne de confiance personnaliser votre appareil Doro Experience<sup>®</sup>. Personnalisez votre appareil Doro Liberto<sup>®</sup> comme bon vous semble Toutes les sélections effectuées sont reprises sur l'appareil Doro Experience<sup>®</sup>.

Pour vous connecter et accéder à votre compte Doro Experience<sup>®</sup> où que vous vous trouviez, munissez-vous de vos identifiants Google<sup>™</sup> (adresse et mot de passe Gmail), <u>Créez un compte</u> <u>Google<sup>™</sup>, p.21</u>.

### **App Selection**

Personnalisez votre téléphone avec des applications sélectionnées spécialement pour vous. Sélectionnez l'application à télécharger et installezla sur votre téléphone. L'application est enregistrée dans sa catégorie respective.

- 1. Ouvrez la liste des applications et sélectionnez App Selection.
- 2. Les applications sont catégorisées de la manière suivante :
  - Catégories pour afficher toutes les applications par catégorie.
  - «À l'affiche » pour afficher toutes les applications vedettes.
  - Nouvelles pour afficher les applications les plus récentes.
  - Mes applications pour afficher toutes les applications installées sur votre téléphone.

#### Installer des applications

- 1. Choisissez une application et sélectionnez-la pour voir la description.
- 2. Sélectionnez Installer. L'application figure dans la liste des applications.
- 3. Vous devez télécharger l'application dans la mémoire du téléphone ou sur la carte mémoire lorsque vous ouvrez l'application pour la première fois.

# GOOGLE<sup>™</sup>

#### Important !

Vous avez besoin d'une connexion Internet pour utiliser ce service. Nous vous conseillons de vous connecter à des réseaux Wi-Fi chaque fois que vous le pouvez afin de réduire les frais de transmission des données. Contactez votre opérateur pour connaître en détail les tarifs d'abonnement avant d'activer.

Pour vous permettre de tirer le meilleur de votre téléphone, vous devez disposer d'un compte Google<sup>™</sup>. Il permet de gérer plus commodément les contacts, les événements de calendrier, les rappels et autres fonctions de votre téléphone. Vous pouvez également sauvegarder vos informations dans le cas où vous perdriez votre téléphone.

# Google<sup>™</sup> Play

Dans Play Store, parcourez les applications et les jeux proposés dans les différentes catégories ou dans les listes Top payant et Top gratuit. Vous pouvez également rechercher une application ou un jeu en particulier.

Certaines applications sont disponibles à l'achat uniquement. Le prix ou la gratuité s'affiche dans la description de l'application. Pour payer, utilisez le Portefeuille Google™ que vous pouvez enregistrer lors de la configuration de votre compte Google™ ou la première fois que vous effectuez un achat. Vous pouvez également recourir à un autre moyen de paiement.

### Créez un compte Google™

- 1. Ouvrez la liste des applications et sélectionnez **Play Store**.
- 2. Sélectionnez Nouvelles et suivez les instructions. Si vous disposez déjà d'un compte, sélectionnez Compte existant.

#### Télécharger une application

- 1. Ouvrez la liste des applications et sélectionnez **Play Store**.
- Recherchez une application que vous souhaitez télécharger en parcourant les catégories ou en vous servant de la fonction de recherche.
- Touchez l'application pour voir la description et suivez les instructions pour effectuer l'installation/l'achat.
   Remarque! Lisez attentivement les autorisations de l'application avant d'accepter l'installation.

Astuce : Toutes les applications téléchargées sont disponibles dans Mes applications. Dans Play Store, tapez ■ et sélectionnez Mes applications.

#### Ouvrir une application téléchargée

- 1. Dans Play Store, tapez = i et sélectionnez Mes applications.
- 2. Sélectionnez l'application téléchargée. Si nécessaire, sélectionnez **Ouvrir**.

Astuce : Vous pouvez également accéder aux applications téléchargées depuis la liste des applications.

# APPELS

### Passer un appel

- 1. Dans l'écran d'accueil, sélectionnez & Téléphone.
- 2. Entrez le numéro de téléphone avec l'indicatif.
- 3. Sélectionnez & Appel pour composer.
- 4. Sélectionnez 🔿 Fin d'appel pour terminer ou annuler.

 $\begin{array}{l} \textbf{Astuce:} \text{Pour les appels internationaux, utilisez le préfixe international + avant le code du pays. Maintenez enfoncée la touche 0 jusqu'à voir le signe +. \end{array}$ 

# Passer un appel à partir des contacts

Dans l'écran d'accueil, sélectionnez & Téléphone ->

### Contacts.

Vous pouvez également ouvrir la liste des applications et sélectionner **Contacts**.

- 2. Faites défiler la liste pour rechercher le contact. Si nécessaire, sélectionnez le numéro à composer.
- 3. Pour terminer, sélectionnez ᄌ Fin d'appel

# Recevoir un appel

- **1.** Sélectionnez  $\[mathcal{C}\]$  **Répondre** ou faites glisser  $\[mathcal{O}\]$  vers la droite ( $\[mathcal{C}\]$ ).
- 2. Pour terminer, sélectionnez ᄌ Fin d'appel.

# **Options d'appel**

### Réglage du volume

• Utilisez les touches de volume pour régler le volume sonore pendant un appel. Le niveau du volume s'affiche à l'écran.

### Sourdine

- Pendant un appel, sélectionnez .
- Pour désactiver la fonction, sélectionnez <sup>3</sup>

#### **Clavier numérique**

- 2. Saisissez le numéro de téléphone.
- 3. Pour fermer, sélectionnez 🎹.

### Haut-parleur

- 1. Pendant un appel, sélectionnez 🔌.
- Parlez clairement dans le microphone à une distance maximale de 1 m. Utilisez + ou – pour régler le volume du haut-parleur.
- 3. Pour désactiver la fonction, sélectionnez 🕠

### Casque

• Branchez un casque à la prise pour casque. Le microphone interne du téléphone est automatiquement déconnecté.

# ATTENTION

L'utilisation d'un casque à un volume élevé peut endommager votre ouïe. Réglez le volume adéquatement lorsque vous utilisez un casque.

# Journal d'appels

- Dans l'écran d'accueil, sélectionnez S Téléphone → S Journ.
- Tous les appels sont affichés dans la liste : Manqués,
   Sortants ou Entrants.
- Sélectionnez un numéro pour : Appel, Écrire, Détails ou Ajout numéro et sélectionnez-en un existant à mettre à jour ou Ajouter pour l'ajouter comme nouveau contact.

### Messagerie vocale

Si votre abonnement inclut un service de répondeur, les appelants peuvent laisser un message vocal lorsque vous ne répondez pas à un appel. La messagerie vocale est un service de l'opérateur et vous devrez peutêtre vous y abonner au préalable. Pour de plus amples renseignements et pour le numéro de la messagerie vocale, contactez votre opérateur.

- 1. Ouvrez la liste des applications et sélectionnez 🎢 Paramètres.
- Sélectionnez Plus de paramètres → Appels → Messagerie vocale → Ajouter.
- 3. Saisissez un nom et un numéro de téléphone.
- **4.** Lorsque vous avez terminé, sélectionnez 🛠 **Enregistrer**.
- 5. Éventuellement, sélectionnez :
  - Appel pour appeler votre boîte vocale.
  - Modifier pour modifier les informations données.
  - **Supprimer** et confirmez pour supprimer le numéro de la boîte vocale.

### Appels d'urgence

Tant que le téléphone est allumé, vous pouvez toujours passer un appel d'appel d'urgence. Saisissez le numéro d'urgence local de votre lieu actuel et sélectionnez & Appel.

Certains réseaux acceptent les appels à des numéros d'urgence sans carte SIM valide. Contactez votre opérateur pour obtenir de plus amples renseignements.

# CONTACTS

### Ajouter un nouveau contact

- 1. Ouvrez la liste des applications et sélectionnez 2 Contacts.
- 2. Sélectionnez 🕆 Ajouter.
- 3. Saisissez le nom, le ou les numéros avec l'indicatif et des informations supplémentaires, le cas échéant. Consultez la section <u>Saisir du texte, p.12</u>.
- 4. Pour ajouter une photo, sélectionnez Ajouter image.
  - Galerie pour sélectionner une photo existante.
  - Appareil photo pour prendre une photo avec l'appareil photo.
- 5. Lorsque vous avez terminé, sélectionnez ♥ Enregistrer.

### Modifier un contact

- 1. Ouvrez un contact existant.
- 2. Sélectionnez Editer.
- 3. Apportez les modifications.
- **4.** Lorsque vous avez terminé, sélectionnez *✓* **Enregistrer**.

#### Ajouter un favori

- 1. Ouvrez un contact existant.
- 2. Sélectionnez 💽 Ajouter à vos favoris.

Astuce : Pour supprimer un favori, répétez les étapes 1 à 2 et sélectionnez 📩 Supprimer le favori..

#### Supprimer un contact

- **1**. Ouvrez un contact existant.
- 2. Appuyez sur = et sélectionnez Supprimer, puis confirmez.

### Importer des contacts

Vos contacts enregistrés sur la carte SIM sont automatiquement importés dans votre téléphone au premier allumage.

### Depuis la carte SIM

- 1. Ouvrez la liste des applications et sélectionnez 1 Contacts.
- 2. Appuyez sur ≡ et sélectionnez Importer, puis confirmez.

Astuce : Vous pouvez également utiliser Doro Experience® Manager pour gérer vos contacts à partir d'un navigateur Web quelconque. Pour cela, accédez à www.doroexperience.com. Consultez la section Bienvenue à Doro Experience®, p.19.

# ICE (en cas d'urgence)

En cas de traumatisme, il est essentiel d'obtenir ces renseignements dès que possible pour augmenter les chances de survie. Ajoutez un contact d'urgence pour améliorer votre propre sécurité. Les premiers secouristes peuvent obtenir des informations supplémentaires, principalement médicales et familiales, à partir du téléphone de la victime en cas d'urgence. Tous les champs sont facultatifs, mais il est préférable d'inclure le plus de renseignements possible.

- Ouvrez la liste des applications et sélectionnez
   Contacts

   → 
   ⊕ ICE.
- 2. Sélectionnez Editer et saisissez vos informations médicales.
- 3. Lorsque vous avez terminé, sélectionnez 🏾 Enregistrer.

# MESSAGES

Pour envoyer et recevoir des SMS et des messages contenant des photos, il faut procéder à des réglages spécifiques fournis par votre opérateur.

**Remarque !** Si vous décidez d'envoyer le message à plusieurs destinataires, chaque envoi vous sera facturé (maximum 10 destinataires à la fois).

# SMS et messages photos

Créer et envoyer des messages

- 1. Dans l'écran d'accueil, sélectionnez 👎 Messages.
- 2. Sélectionnez Écrire → Écrire message et rédigez votre message.
- 3. Sélectionnez tet choisissez un contact dans Contacts, ou sélectionnez Entrer le destinataire pour ajouter le numéro de téléphone manuellement.

Répétez la procédure pour ajouter d'autres contacts.

- 4. Éventuellement, sélectionnez 🕖 pour ajouter une pièce jointe.
- 5. Lorsque vous avez terminé, sélectionnez 🗁 Envoyer message.

# COURRIEL

#### Important !

Vous avez besoin d'une connexion Internet pour utiliser ce service. Nous vous conseillons de vous connecter à des réseaux Wi-Fi chaque fois que vous le pouvez afin de réduire les frais de transmission des données. Contactez votre opérateur pour connaître en détail les tarifs d'abonnement avant d'activer.

Astuce : Gmail est toujours disponible sous 💑 Google Apps.

### Configurer une adresse électronique existante

Configurez un compte courriel existant prenant en charge IMAP/ POP3.

- 1. Ouvrez la liste des applications et sélectionnez **Courriel**.
- Le cas échéant, sélectionnez Adresse e-mail existante ou appuyez sur ≡ et sélectionnez Paramètres e-mail.
- 3. Saisissez votre adresse électronique et votre mot de passe.
- Lorsque vous avez terminé, sélectionnez OK. Si nécessaire, définissez les paramètres requis manuellement et sélectionnez <sup>√</sup> Enregistrer au terme de la procédure. Contactez votre fournisseur de messagerie pour obtenir des informations détaillées.

#### Créer et envoyer un courriel

- 1. Ouvrez la liste des applications et sélectionnez Courriel.
- 2. Sélectionnez Écrire courriel et rédigez votre message.
- 3. Sélectionnez et choisissez un contact dans Contacts ou sélectionnez Entrer le destinataire pour ajouter l'adresse électronique manuellement.

Répétez la procédure pour ajouter d'autres contacts.

- 4. Éventuellement, sélectionnez 🕘 pour ajouter une pièce jointe.

# **APPAREIL PHOTO**

Utilisez l'appareil photo pour prendre des photos ou enregistrer des vidéos.

### Prendre des photos

- 1. Dans l'écran d'accueil, sélectionnez 💿 Appareil photo.
- 2. Si nécessaire, faites glisser l'icône du mode Appareil photo vers la gauche ().
- 3. Sélectionnez () pour prendre une photo. La photo est enregistrée automatiquement.

Astuce : Vous pouvez également activer l'appareil photo lorsque vous déverrouillez l'écran. Faites glisser (A) vers la gauche (().

### Enregistrer une vidéo

- 1. Dans l'écran d'accueil, sélectionnez 🗖 Appareil photo.
- 2. Si nécessaire, faites glisser l'icône du mode Appareil photo vers la droite (
  ).
- 3. Sélectionnez 
   pour démarrer l'enregistrement.
- 4. Sélectionnez pour arrêter l'enregistrement.

### Paramètres

| Réglage    | Appareil photo                                                                                     | Caméra vidéo                                               |
|------------|----------------------------------------------------------------------------------------------------|------------------------------------------------------------|
| Zoom       | Appuyez sur l'écran et<br>faites glisser le curseur<br>pour effectuer un zoom<br>avant ou arrière. | N/A                                                        |
| Mode Flash | Appuyez sur ≡ et sélec-<br>tionnez <b>Flash → Marche</b> .                                         | Appuyez sur ≡ et sélec-<br>tionnez Luminosité →<br>Marche. |

| Réglage                               | Appareil photo                                                                                                    | Caméra vidéo                                                                                                    |
|---------------------------------------|----------------------------------------------------------------------------------------------------|----------------------------------------------------------------------------------------------------|
| Orientation<br>de l'appareil<br>photo | Appuyez sur ≡ et<br>sélectionnez <b>Orientation</b><br><b>de la caméra</b> . Répétez la<br>procédure pour revenir à<br>l'orientation précédente. | Appuyez sur<br>sélectionnez <b>Orientation</b><br><b>de la caméra</b> . Répétez la<br>procédure pour revenir à<br>l'orientation précédente. |
| Configurez                            | Appuyez sur = et sélec-<br>tionnez <b>Configurer</b> pour<br>accéder à d'autres options.                                                         | Appuyez sur 🗐 et<br>sélectionnez <b>Configurer</b><br>pour accéder à d'autres<br>options.                                                   |

# GALERIE

Toutes les photos prises et reçues, ainsi que les vidéos enregistrées, sont conservées dans la **Galerie**.

- 1. Ouvrez la liste des applications et sélectionnez 🖾 Galerie.
- 2. Sélectionnez la photo ou la vidéo à visionner.

Astuce : Vous pouvez également accéder à la **Galerie** en mode Appareil photo en sélectionnant la vignette dans le coin inférieur gauche.

#### Partager une photo ou une vidéo :

- 1. Sélectionnezl a photo ou la vidéo à visionner.
- 2. Appuyez sur ≡ et sélectionnez Partager :
  - Messagerie pour envoyer l'élément sous forme de message photo. Consultez la section <u>Créer et envoyer des</u> messages, p.27.
  - Bluetooth pour envoyer l'élément à l'aide de la technologie Bluetooth. Si nécessaire, autorisez l'activation de Bluetooth. Consultez la section <u>Bluetooth, p.32</u>.
  - **Courriel** pour envoyer l'élément par courriel. Consultez la section <u>Créer et envoyer un courriel, p.28</u>.

# CONNECTIVITÉ

### Connectivité des données

Vous pouvez utiliser une connexion de données (ou données mobiles) sur votre appareil lorsqu'une connexion Internet est nécessaire. Contactez votre opérateur pour connaître en détail les tarifs d'abonnement avant d'activer la connexion Wi-Fi. Assurez-vous que l'opérateur de données est votre opérateur mobile pour pouvoir utiliser la connectivité des données.

Astuce : Pour vous connecter à un réseau Wi-Fi, voir <u>Réseaux sans fil</u> (Wi-Fi), p.16.

#### Activer les données

- 1. Ouvrez la liste des applications et sélectionnez 🎢 Paramètres.
- Sélectionnez Plus de paramètres → Connectivité → Compte données → Données activées → Marche.
- 3. Lorsque vous avez terminé, sélectionnez 💛 Enregistrer.

#### Fournisseur de compte

Pour accéder à Internet et pouvoir envoyer et recevoir des messages accompagnés de photos, vous devez disposer des bons paramètres du fournisseur de compte. Pour certains fournisseurs de services, le fournisseur de compte doit être sélectionné manuellement.

- 1. Ouvrez la liste des applications et sélectionnez 🎢 Paramètres.
- Sélectionnez Plus de paramètres → Connectivité → Compte données → Fournisseurs de compte.
- 3. Sélectionnez votre fournisseur de compte et sélectionnez ☆ Enregistrer.

### Utilisation des données

- 1. Ouvrez la liste des applications et sélectionnez 🎢 Paramètres.
- Sélectionnez Plus de paramètres → À propos du téléphone → Utilisation des données.

Astuce : Vous pouvez réinitialiser l'utilisation des données tous les mois pour suivre vos frais de transmission des données.

#### Itinérance des données

Les tarifs d'utilisation de services de données en itinérance peuvent être très élevés. Contactez votre opérateur mobile pour connaître les tarifs d'itinérance de données avant d'utiliser ce service.

- 1. Ouvrez la liste des applications et sélectionnez *Paramètres*.
- Sélectionnez Plus de paramètres → Connectivité → Compte données → Itinérance des données → Arrêt.
- 3. Lorsque vous avez terminé, sélectionnez V Enregistrer.

# Bluetooth

Vous pouvez établir une connexion sans fil vers d'autres appareils compatibles Bluetooth<sup>®</sup> tels qu'un casque ou un autre téléphone portable.

- 1. Ouvrez la liste des applications et sélectionnez 🎢 Paramètres.
- 2. Sélectionnez WiFi & Bluetooth → Bluetooth.
- 3. Sélectionnez opur activer la fonction, puis sélectionnez :
  - Recherche équip. et choisissez un appareil à connecter dans la liste. Si nécessaire, entrez un mot de passe pour terminer l'appairage.
  - Mes appareils pour voir les appareils mémorisés.
  - Visibilité pour rendre votre téléphone détectable ou non détectable par d'autres appareils.
  - Nom appareil pour entrer le nom sous lequel se présentera votre téléphone aux autres appareils Bluetooth.

### Configuration du réseau

Votre téléphone sélectionne automatiquement votre réseau local (opérateur) si votre zone est couverte. Si ce n'est pas le cas, vous pouvez utiliser un autre réseau fourni par votre opérateur dans le cadre d'un accord. Il s'agit de l'itinérance. Contactez votre opérateur pour obtenir de plus amples renseignements.

### Mode Avion

Activez le mode Avion pour désactiver le réseau et les émetteurrécepteurs radio afin d'éviter de perturber les équipements sensibles aux interférences. Vous pouvez continuer à jouer à des jeux, écouter de la musique, visionner des vidéos et d'autres types de contenu, tant que ce contenu est enregistré sur votre carte mémoire ou le stockage interne.

- 1. Ouvrez la liste des applications et sélectionnez 🎢 Paramètres.
- 2. Sélectionnez Mode Avion et opur activer la fonction.
- 3. Lorsque vous avez terminé, sélectionnez ♥ Enregistrer.

 $\mbox{Astuce}$  : Vous pouvez également maintenir la Touche Marche / Arrêt et sélectionnez Mode Avion dans le menu qui s'ouvre.

Activez **Mode Avion** si vous vous trouvez dans des zones sans couverture réseau pour économiser la batterie. En effet, le téléphone cherche automatiquement des réseaux disponibles, ce qui consomme la batterie. Vous pouvez également être avertis par des alarmes lorsqu'elles sont activées.

# Services de localisation

Votre Doro Liberto<sup>®</sup> 810 prend en charge le GPS et les réseaux sans fil pour vous localiser géographiquement. Le GPS utilise des signaux satellitaires pour calculer votre position exacte, mais nécessite pour cela un ciel dégagé. Les réseaux sans fil renvoient une position approximative, mais le font plus rapidement. Vous pouvez activer les deux options simultanément pour garantir votre géolocalisation.

- 1. Ouvrez la liste des applications et sélectionnez 🎢 Paramètres.
- 2. Sélectionnez Plus de paramètres → Lieu.
- 3. Cochez GPS, Réseaux sans fil et Positionnement et recherche Google pour activer la fonction.

Astuce : La détermination de votre position peut prendre entre 5 et 10 minutes la première fois que vous utilisez le GPS. Assurez-vous que le ciel est dégagé et restez immobile. Les signaux GPS peuvent traverser les nuages et les matières plastiques, mais pas la plupart des objets massifs comme des bâtiments et des montagnes. Si votre position n'est pas détectée, déplacez-vous.

# NAVIGATEUR WEB

#### Important !

Vous avez besoin d'une connexion Internet pour utiliser ce service. Nous vous conseillons de vous connecter à des réseaux Wi-Fi chaque fois que vous le pouvez afin de réduire les frais de transmission des données. Contactez votre opérateur pour connaître en détail les tarifs d'abonnement avant d'activer.

- 1. Ouvrez la liste des applications et sélectionnez 🚳 Internet.
- 2. Sélectionnez **Tapez votre recherche**, en haut de l'écran, et saisissez l'adresse Web ou le terme à rechercher.
- 3. Sélectionnez Rechercher.

# **APPLICATIONS SUPPLÉMENTAIRES**

Les applications peuvent être des programmes ou des jeux compatibles avec votre Doro Liberto<sup>®</sup> 810. Selon le pays et l'opérateur mobile, les applications préinstallées peuvent varier. Certaines applications nécessitent un accès Internet. Contactez votre opérateur pour connaître en détail les tarifs d'abonnement avant d'activer la connexion Wi-Fi. Certaines applications sont disponibles à l'achat uniquement. Le prix ou la gratuité s'affiche dans la description de l'application. L'utilisation d'applications téléchargées et installées est gratuite, sauf si une connexion Internet est nécessaire.

Utilisez App Selection ou Google<sup>™</sup> Play pour télécharger et installer toutes les applications dont vous avez besoin.

### **Google Apps**

#### Important !

Vous avez besoin d'une connexion Internet pour utiliser ce service. Nous vous conseillons de vous connecter à des réseaux Wi-Fi chaque fois que vous le pouvez afin de réduire les frais de transmission des données. Contactez votre opérateur pour connaître en détail les tarifs d'abonnement avant d'activer.

Toutes les applications Google<sup>™</sup> préinstallées sont disponibles sur **Google Apps**. Selon le pays, les applications préinstallées peuvent varier.

# Radio FM

Les fréquences de la radio FM vont de 87.5 à 108.0 MHz.

### Allumer la radio :

- 1. Branchez le casque à la prise pour casque.
- 2. Ouvrez la liste des applications et sélectionnez Radio FM. La radio s'allume. La fréquence sélectionnée s'affiche.
- Sélectionnez ou pour balayer les stations et appuyez sur pour démarrer la lecture. Faites glisser le curseur pour définir la fréquence manuellement. Utilisez les touches latérales +/- pour régler le volume.

Astuce : Sélectionnez pour définir la station comme favori. Ajouter un nom, puis appuyez sur **Enregistrer**.

Appuyez sur 🕷 pour revenir à l'écran d'accueil. La lecture se poursuit.

### Réveil

Le téléphone doit être allumé pour que l'alarme fonctionne correctement.

- 1. Ouvrez la liste des applications et sélectionnez 🔔 Réveil.
- 2. Sélectionnez Ajouter.
- 3. Définissez l'alarme (HH:MM).
- **4.** Éventuellement, sélectionnez une sonnerie.
- Vous pouvez également répéter l'alarme en cochant les jours souhaités. Lorsque vous avez terminé, sélectionnez Enregistrer.
- 6. Lorsque vous avez terminé, sélectionnez 💛 Enregistrer.

**Astuce :** Pour économiser la batterie et éviter les appels entrants ou les messages, vous pouvez activer Mode Avion et conserver ainsi la fonction alarme. Consultez <u>Mode Avion, p.33</u>.

# Calendrier

#### Ajouter un événement

- 1. Ouvrez la liste des applications et sélectionnez 21 Calendrier.
- 2. Sélectionnez Ajouter un rendez-vous.
- 3. Saisissez les informations nécessaires et définissez un rappel.
- 4. Lorsque vous avez terminé, sélectionnez ∞ Enregistrer.

Astuce : Pour modifier l'événement, sélectionnez-le → Editer Rendezvous.

# Notes

#### Ajouter une note

- 1. Ouvrez la liste des applications et sélectionnez 🖡 Notes.
- 2. Sélectionnez Ajouter Note et saisissez un texte.
- 3. Lorsque vous avez terminé, sélectionnez 💛 Enregistrer.

Astuce : Pour la modifier, sélectionnez la note et apportez vos modifications.

# SPECIFICATIONS

| Réseau                                      | WCDMA 900/2100 MHz,<br>GSM 900/1800/1900 MHz       |
|---------------------------------------------|----------------------------------------------------|
| Wi-Fi                                       | WLAN IEEE 802.11 b/g/n                             |
| Bluetooth                                   | 4.0                                                |
| Dimensions                                  | 126 mm x 66 mm x 12,5 mm                           |
| Poids                                       | 132 g (avec la pile)                               |
| Pile                                        | 3.7 V / 1500 mAh pile Li-ion                       |
| Format d'image                              | BMP/GIF/JPG/PNG                                    |
| Format vidéo                                | AVI/MP4/3GPP                                       |
| Format audio                                | WAV/AMR/MIDI/MP3/AAC/AAC+                          |
| Résolution de l'appareil photo              | 5MP                                                |
| Zoom numérique de l'appareil<br>photo       | 4x                                                 |
| Résolution de l'écran                       | 800x480 dpi                                        |
| Mémoire                                     | 4 GB                                               |
| Température ambiante en fonc-<br>tionnement | Minimale : 0°C (32°F)<br>Maximale : 40°C (104°F)   |
| Température ambiante en charge-<br>ment     | Minimale : 0°C (32°F)<br>Maximale : 40°C (104°F)   |
| Température de stockage                     | Minimale : -20°C (-4°F)<br>Maximale : 60°C (140°F) |

# Débit d'absorption spécifique (DAS)

Cet appareil répond aux exigences de sécurité internationales applicables en matière d'exposition aux ondes radio. Le téléphone Doro Liberto® 810 produit 0,673 W/kg (moyenne sur un tissu cellulaire de 10 gr) pour une utilisation à l'oreille. La limite DAS définie dans les recommandations de l'ICNIRP est de 2,0 W/kg en moyenne sur un tissu cellulaire de 10 gr.

Le débit d'absorption spécifique est mesuré dans des conditions normales d'utilisation, le téléphone émettant à son niveau de puissance maximum certifié dans toutes les bandes de fréquence testées. Dans la pratique, le niveau réel du DAS du téléphone est légèrement inférieur à ce niveau maximum. En effet, ce téléphone est conçu pour fonctionner à plusieurs niveaux de puissance mais n'utilise que le niveau minimal pour établir une liaison avec le réseau. En général, plus vous êtes proche d'un relais, moins la puissance utilisée par le téléphone est élevée.

Cependant, par mesure de précaution, quelques dispositions simples peuvent contribuer à diminuer le niveau d'exposition. Ainsi, afin de réduire au maximum la puissance d'émission de votre téléphone, veillez à l'utiliser dans des conditions de réception optimales, l'indicateur affiché à l'écran comportant alors un nombre suffisant de barres. Il est également recommandé d'utiliser autant que possible le kit piéton fourni. Cependant, veillez dans ce cas à éloigner le téléphone du ventre des femmes enceintes et du bas ventre des adolescents.

### **Declaration of Conformity**

Doro certifie que cet appareil Doro Liberto<sup>®</sup> 810 est compatible avec l'essentiel des spécifications requises et autres points des directives 1999/5/CE (R&TTE) et 2011/65/CE (RoHS). Une copie de la Déclaration de conformité peut être consultée sur www.doro.com/dofc.

Doro Liberto® 810 (1011)

QSG French

Version 2.0

©2014 Doro AB. All rights reserved.

**C €** 0700

www.doro.com